## Puhelimen käyttöönotto (Android)

Asenna SIM-kortti puhelimeen. Käynnistä puhelin. Määrittele puhelimen perusasetukset.

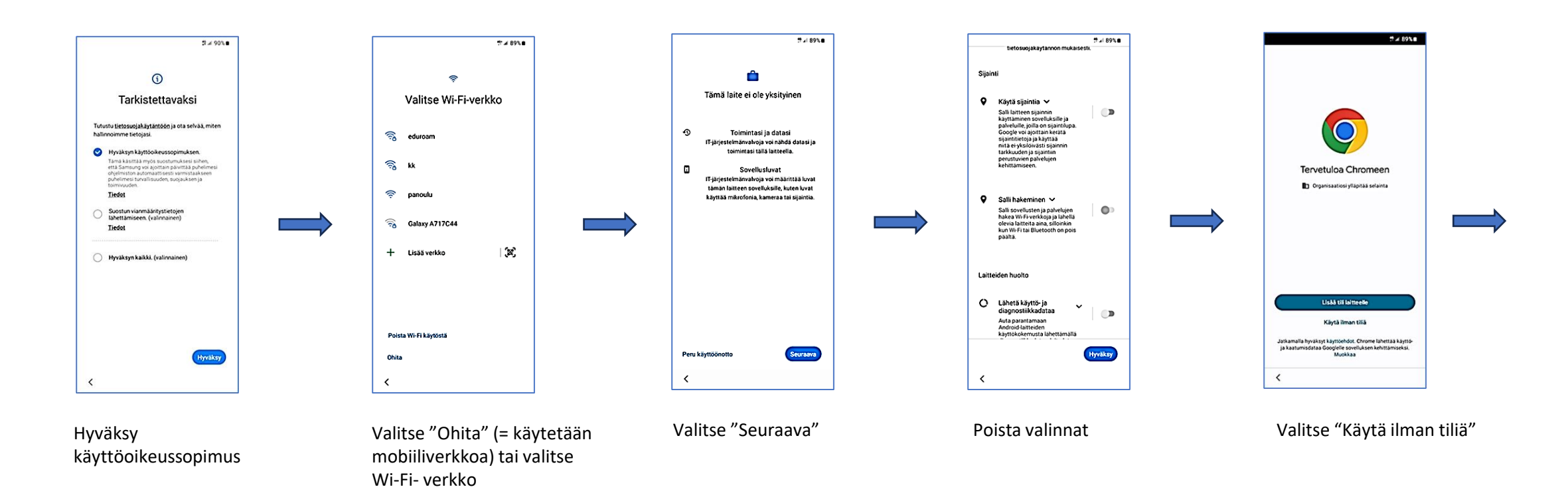

## Puhelimen käyttöönotto (Android)

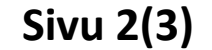

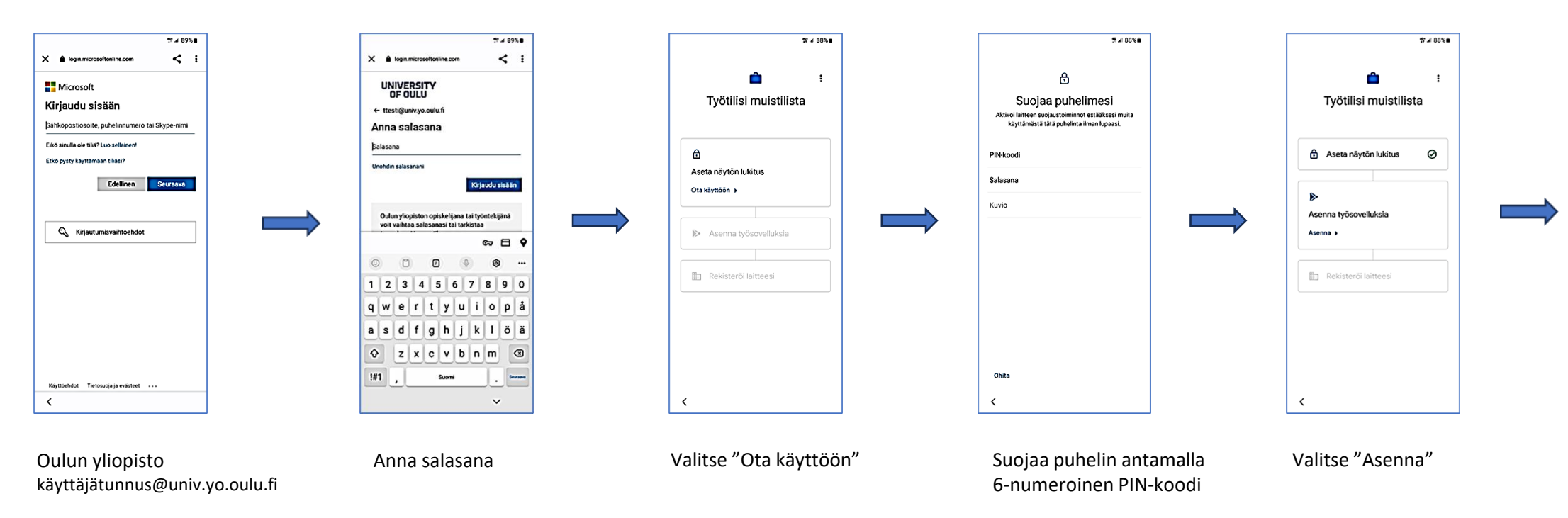

Oulun ammattikorkeakoulu käyttäjätunnus@oamk.fi

## Puhelimen käyttöönotto (Android)

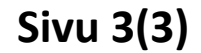

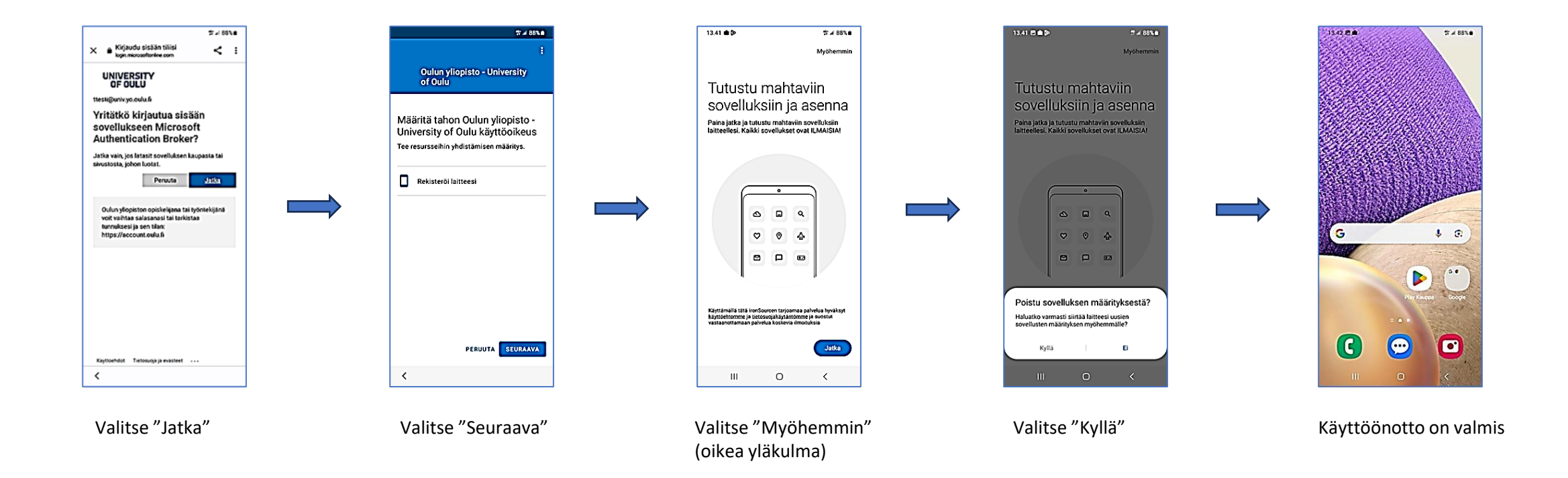